## SONY

Ατομικό ηχοσύστημα

# Οδηγός γρήγορης έναρξης

Απόλαυση Μουσικής μέσω Ασύρματου Δικτύου

> (1) 2830011

> > ©2014 Sony Corporation

4-528-300-11(1)(EL)

## Πρώτα, προετοιμάστε τη μονάδα και το τηλεχειριστήριο

#### Προετοιμασία του τηλεχειριστηρίου

Η τοποθέτηση της μπαταρίας στο τηλεχειριστήριο έχει πραγματοποιηθεί στο εργοστάσιο. Πριν χρησιμοποιήσετε το τηλεχειριστήριο για πρώτη φορά, αφαιρέστε το μονωτικό φύλλο που είναι τυλιγμένο γύρω από τη θήκη της μπαταρίας.

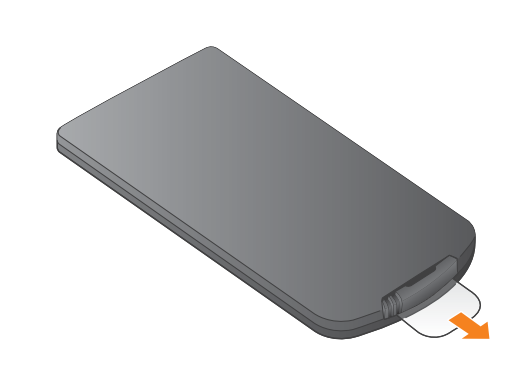

### CMT-X7CD / CMT-X7CDB

## Xperia

SSID

Κωδικός πρόσβασης:

δρομολογητή σας.

## Σύνδεση σε ασύρματο δίκτυο με το SongPal

το SongPal\* και να ακούσετε μουσική στο Xperia™/ iPhone σας μέσω ασύρματου δικτύου.

Αυτός ο Οδηγός γρήγορης έναρξης εξηγεί το πώς να

ενκαταστήσετε ένα ασύρματο δίκτυο χρησιμοποιώντας

### Xperia

Για να ακούσετε μουσική στο Xperia Δείτε αυτήν την πλευρά.

#### iPhone

Για να ακούσετε μουσική στο iPhone

Δείτε την πίσω πλευρά.

\* Το SongPal είναι μια εφαρμογή για να ελέγχετε διάφορες συσκευές ήχου της Sony με το smartphone/iPhone σας.

Επιβεβαιώστε ότι το Xperia είναι συνδεδεμένο στο ασύρματο δίκτυο.

Καταγράψτε το SSID και τον κωδικό πρόσβασης του δρομολογητή σας στα παρακάτω πεδία.

Για λεπτομέρειες, ανατρέξτε στις οδηγίες λειτουργίας του

Εγκαταστήστε το SongPal στο Xperia και κάντε έναρξη της εφαρμογής.

Αναζητήστε το «SongPal» στο Google Play<sup>™</sup> Store.

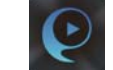

Google play

Μετά την εκκίνηση του SongPal, ακολουθήστε τις οδηγίες της εφαρμογής.

Πραγματοποιήστε μια σύνδεση BLUETOOTH ανάμεσα στη μονάδα και το Xperia ακολουθώντας τις οδηγίες της εφαρμογής.

Ακουμπήστε την ένδειξη N-Mark στη μονάδα με το Xperia. Ακουμπήστε και κρατήστε πατημένο έως ότου αντιδράσει το Xperia. N

Εάν το Xperia δεν υποστηρίζει τη λειτουργία NFC, ανατρέξτε

στην ενότητα «Όταν το NFC δεν είναι διαθέσιμο στο Xperia»

Διαμορφώστε τις ρυθμίσεις του δικτύου Wi-Fi ακολουθώντας τις οδηγίες της εφαρμογής.

Εισαγάγετε τον κωδικό πρόσβασης που καταγράψατε στο βήμα 1, έπειτα πατήστε το [OK].

#### Αναπαραγάγετε τη μουσική.

(1) Κάντε εκκίνηση της 🥨 (εφαρμογής [WALKMAN®])\* στο Xperia.

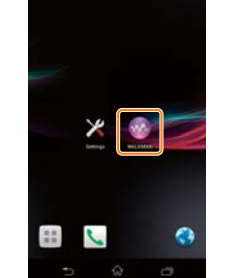

\* Ενδεχομένως η εφαρμογή [WALKMAN®] να μην είναι εγκατεστημένη στο Xperia σας. Σε αυτήν την περίπτωση, αυτή η λειτουργία δεν μπορεί να χρησιμοποιηθεί.

② Πατήστε το [SONY:CMT-X7××] κι έπειτα ξεκινήστε την αναπαραγωγή

όσο αναπαράγεται μουσική

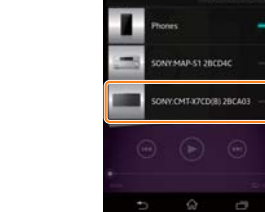

Στο παράθυρο ενδείξεων, εμφανίζεται η ένδειξη «HOME NET»

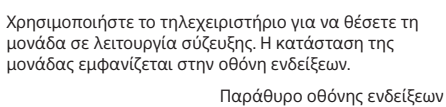

FUNCTION

MENU

**↑/↓** (+)

Όταν το NFC δεν είναι διαθέσιμο στο Xperia σας

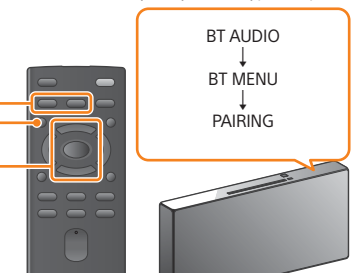

- Πατήστε το FUNCTION για να επιλέξετε TO «BT AUDIO»
- ② Πατήστε το MENU
- ③ Πατήστε τα ♦/♥ για να επιλέξετε το «BT MENU» κι έπειτα πατήστε το 🕀
- ④ Πατήστε τα ♦/♦ για να επιλέξετε το «PAIRING» κι έπειτα πατήστε το 🕀
- ⑤ Πατήστε τα ★/♥ για να επιλέξετε το «ΟΚ» κι έπειτα πατήστε το 🕀

Όταν αρχίσει να αναβοσβήνει το «PAIRING» στο παράθυρο ενδείξεων, η μονάδα εισέρχεται σε λειτουργία σύζευξης.

#### Πραγματοποιήστε σύνδεση BLUETOOTH από το Xperia σας.

- (Άνοιγμα της οθόνης ρύθμισης Bluetooth).
- Πατήστε το [Open the Bluetooth setting screen]

#### Ενεργοποίηση της μονάδας

- () Συνδέστε το καλώδιο ρεύματος (παρέχεται) στην πίσω πλευρά της μονάδας.
- (2) Συνδέστε το καλώδιο ρεύματος στην πρίζα στον τοίχο.
- ③ Πατήστε το I/<sup>(1)</sup> για να ενεργοποιήσετε τη μονάδα.

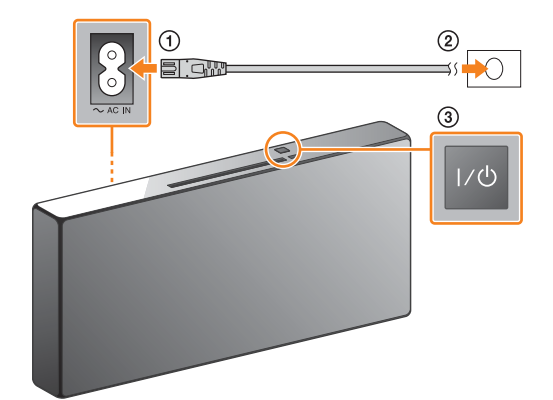

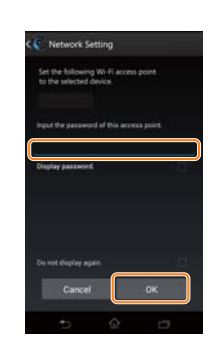

Όταν ολοκληρωθεί η σύνδεση Wi-Fi, εμφανίζεται η αρχική οθόνη του SongPal. Κλείστε το SongPal κι έπειτα κάντε επανεκκίνηση της μονάδας

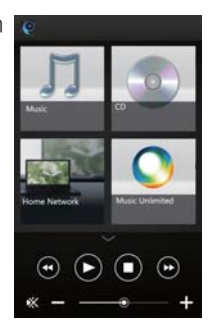

Ο σχεδιασμός της εφαρμογής μπορεί να αλλάξει χωρίς προειδοποίηση

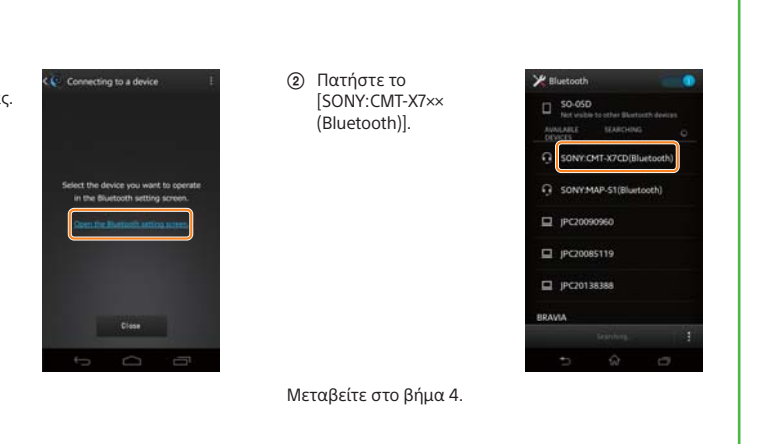

iPhone

## Σύνδεση σε ασύρματο δίκτυο με το SongPal

Επιβεβαιώστε ότι το iPhone είναι συνδεδεμένο στο ασύρματο δίκτυο

Καταγράψτε το SSID και τον κωδικό πρόσβασης του δρομολογητή σας στα παρακάτω πεδία.

SSID:

#### Κωδικός πρόσβασης:

Για λεπτομέρειες, ανατρέξτε στις οδηγίες λειτουργίας του δρομολογητή σας.

Εγκαταστήστε το SongPal στο iPhone και κάντε έναρξη της εφαρμογής.

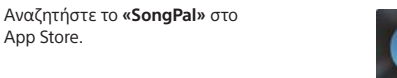

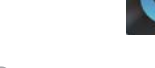

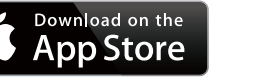

Μετά την εκκίνηση του SongPal, ακολουθήστε τις οδηγίες της εφαρμογής.

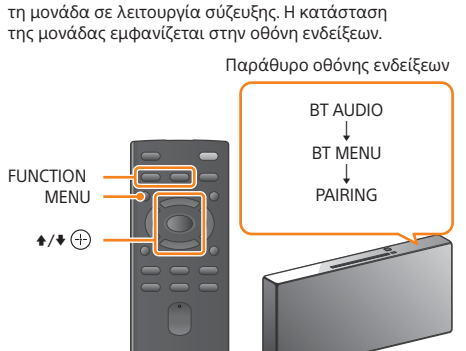

Θέστε τη μονάδα σε κατάσταση σύζευξης.

Χρησιμοποιήστε το τηλεχειριστήριο για να θέσετε

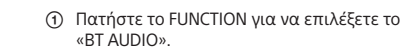

② Πατήστε το MENU.

③ Πατήστε τα •/• για να επιλέξετε το «BT MENU»

④ Πατήστε τα ♦/♥ για να επιλέξετε το «PAIRING»

⑤ Πατήστε τα ★/♥ για να επιλέξετε το «ΟΚ» κι έπειτα πατήστε το 🕀

Όταν αρχίσει να αναβοσβήνει το «PAIRING» στο παράθυρο ενδείξεων, η μονάδα εισέρχεται σε λειτουργία σύζευξης.

το iPhone σας.

(1) Πατήστε το [Settings] (Ρυθμίσεις) → [Bluetooth]

κι έπειτα πατήστε το 🕀.

κι έπειτα πατήστε το 🕀

5

App Store.

③ Πατήστε το [SONY:CMT-X7××(Bluetooth)]

C ataatt SONY:CMT-X7CD(Blue .... SONY:SRS-X7(Bluetooth)

Εισαγάγετε τον κωδικό πρόσβασης που καταγράψατε στο βήμα 1, έπειτα πατήστε

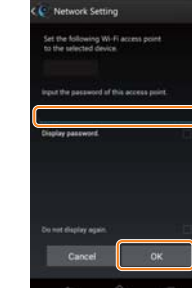

Όταν ολοκληρωθεί η σύνδεση οθόνη του SongPal Κλείστε το SongPal κι έπειτα κάντε επανεκκίνηση της μονάδας.

3

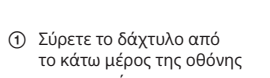

Αναπαραγάγετε τη μουσική.

προς τα πάνω για να εμφανιστεί το Κέντρο Ελέγχου.  Πατήστε το [AirPlay], επιλέξτε το [SONY:CMT-X7××] κι έπειτα ξεκινήστε την αναπαραγωγή.

Στο παράθυρο ενδείξεων, εμφανίζεται το «AirPlay» όσο αναπαράγεται μουσική.

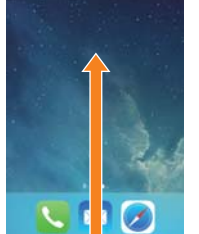

Σχετικά με το «SongPal»

Ρυθμίσεις ήχου

Μπορείτε εύκολα να προσαρμόσετε τον ήχο σας ή να χρησιμοποιήσετε τις συνιστώμενες ρυθμίσεις της Sony «CA+».

Υπηρεσία μουσικής

Μπορείτε να απολαύσετε διάφορες υπηρεσίες μουσικής.

Έλεγχος συσκευών στο οικιακό σας δίκτυο Μπορείτε να αναπαράγετε μουσική που είναι αποθηκευμένη στον Η/Υ σας ή σε διακομιστή DLNA μέσω του δικτύου σας

Λειτουργίες για έναν δίσκο CD τοποθετημένο στη μονάδα ή μια συσκευή που είναι συνδεδεμένη μέσω USB Μπορείτε να αναπαραγάγετε έναν δίσκο CD που είναι τοποθετημένος στη μονάδα ή μουσική σε μια συσκευή που είναι συνδεδεμένη στην υποδοχή USB.

Το τι μπορείτε να ελέγξετε με το «SongPal» διαφέρει ανάλογα με τη συνδεδεμένη συσκευή. Η προδιαγραφή και ο σχεδιασμός της εφαρμογής μπορεί να αλλάξει χωρίς προειδοποίηση

Επιλογή συσκευής Επιλέξτε συσκευή συμβατή με την εφαρμογή «SongPal».

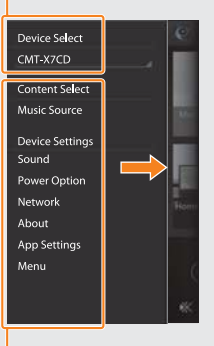

Ρυθμίσεις της συνδεδεμένης συσκευής Εμφανίζονται διάφορες ρυθμίσεις ήχου/δικτύου. Αυτό το μενού μπορεί να εμφανιστεί από οποιαδήποτε οθόνη με μια κίνηση προς τα δεξιά.

το [OK].

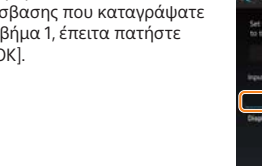

Διαμορφώστε τις ρυθμίσεις του δικτύου Wi-Fi

ακολουθώντας τις οδηγίες της εφαρμογής.

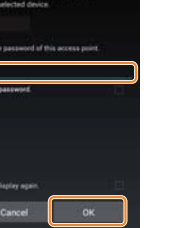

Ο σχεδιασμός της εφαρμογής μπορεί να αλλάξει χωρίς προειδοποίηση

Πραγματοποίηση Ασύρματης Σύνδεσης με το κουμπί WPS στον δρομολογητή Ασύρματου δικτύου LAN

Ελέγξτε ότι το καλώδιο δικτύου (LAN) (δεν παρέχεται) είναι αποσυνδεδεμένο από τη μονάδα κι έπειτα ενεργοποιήστε τη μονάδα.

2 Θέστε τη μονάδα σε λειτουργία WPS.

Ενδεικτική λυχνία Σε αναμονή

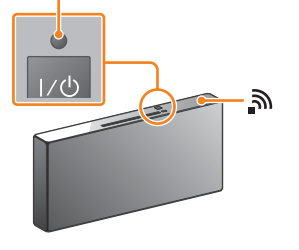

Η ενδεικτική λυχνία της αναμονής ανάβει πράσινο και αρχίζει να αναβοσβήνει το 🔊 στο παράθυρο ενδείξεων.

- Πατήστε το MENU κι επιλέξτε το «NETWORK».
- ② Πατήστε το \*/\* για να επιλέξετε το «WPS» κι έπειτα πατήστε το 🕀
- ③ Όταν εμφανιστεί το «ΟΚ» στο παράθυρο ενδείξεων, πατήστε το 🕀.
- Το «WPS» αναβοσβήνει στο παράθυρο ενδείξεων.

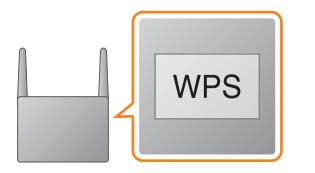

Το «CONNECT» αναβοσβήνει αφού το «WPS» αναβοσβήσει για αρκετές δεκάδες δευτερόλεπτα στο πα<u>ρ</u>άθυρο ενδείξεων, μετά από το οποίο θα ανάψει το 🔊 μόλις ολοκληρωθεί η σύνδεση.

 \* Για λεπτομέρειες, ανατρέξτε στις οδηγίες χρήσης του δρομολογητή ασύρματου δικτύου LAN

Η σύνδεση Wi-Fi μπορεί επίσης να πραγματοποιηθεί χρησιμοποιώντας Η/Υ ή το δίκτυο μπορεί να είναι ενσύρματο. Για λεπτομέρειες, ανατρέξτε στις Οδηγίες χρήσης.

Πατήστε και κρατήστε πατημένο το κουμπί WPS\* για πάνω από 3 δεύτερα.

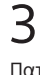

#### Πραγματοποιήστε σύνδεση BLUETOOTH από

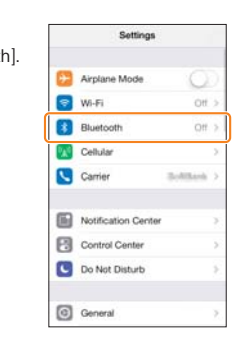

(2) Ενεργοποιήστε το BLUETOOTH.

| < Settings | Bluetooth |            |
|------------|-----------|------------|
| Bluetooth  |           | $\bigcirc$ |
|            |           |            |
|            |           |            |
|            |           |            |
|            |           |            |
|            |           |            |
|            |           |            |

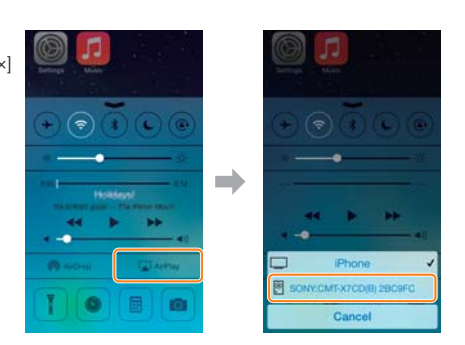

#### Αρχική οθόνη

Εμφανίζει τις λειτουργίες της επιλεγμένης συσκευής, μουσικές υπηρεσίες και εφαρμογές που είναι εγκατεστημένες στο smartphone/iPhone σας.

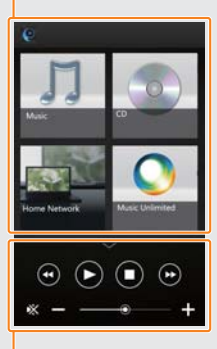

Μίνι πρόγραμμα αναπαραγωγής Χειριστής για την επιλεγμένη λειτουργία